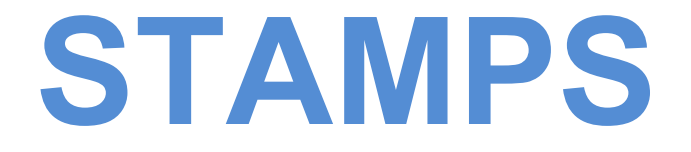

## Stamp Assessment and Payment System

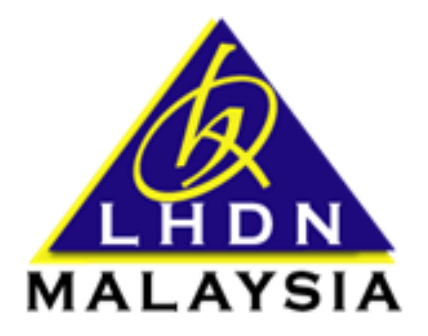

# [MANUAL PENGGUNA]

#### **SIJIL SALINAN (TAMBAHAN)**

TARIKH KEMASKINI: 10 JULAI 2023

#### **ISI KANDUNGAN**

- **1. PENGENALAN**
- 2. PERMOHONAN SIJIL SALINAN TAMBAHAN
- 3. DUTI ASAL RM0.00 / DIKECUALIKAN
- 4. DUTI ASAL > RM0.00
- 5. TAB BAYARAN ONLINE (FPX) CETAK SIJIL DI STAMPS
- 6. PEMBAYARAN ONLINE (FPX) CETAK SIJIL MELALUI LINK E-MEL

# 1. PENGENALAN

Modul ini disediakan untuk memberi kemudahan kepada pengguna individu, ejen dan ejen admin membuat bayaran duti atas sijil salinan (tambahan) secara dalam talian tanpa perlu ke kaunter pejabat setem LHDNM.

Pengguna perlu memastikan adjudikasi asal telah dibayar duti dan sijil setem dicetak terlebih dahulu sebelum membuat permohonan sijil tambahan. STAMPS boleh dilayari di alamat <u>https://stamps.hasil.gov.my</u>

# 2. PERMOHONAN SIJIL SALINAN (TAMBAHAN)

2.1 Log masuk sebagai pengguna STAMPS. Rujuk Rajah 2-1.

| PENYETEMAN DOKUMEN SECARA DALAM TALIAN                                                      |
|---------------------------------------------------------------------------------------------|
| Log Masuk                                                                                   |
| No. Kad Pengenalan                                                                          |
| Jika ID pengguna belum dikemaskini kepada No Kad Pengenalan,<br>sila pilih ID Pengguna Lama |
| Masukkan No. Pengenalan Diri                                                                |
| Masukkan Kata Laluan                                                                        |
| Daftar Masuk Reset Kata Laluan                                                              |
| DAFTAR ID DI SINI                                                                           |

Rajah 2-1: Paparan Log Masuk STAMPS

2.2 Klik menu Borang Permohonan dan pilih submenu Sijil Salinan (Tambahan). Rujuk Rajah 2-2.

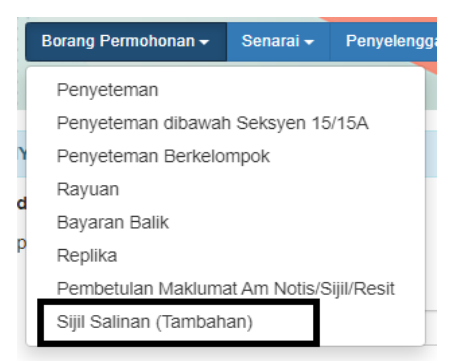

Rajah 2-2: Menu Sijil Salinan (Tambahan)

2.3 Skrin seperti Rajah 2-3 dipaparkan. Masukkan nombor adjudikasi dan klik butang Cari.

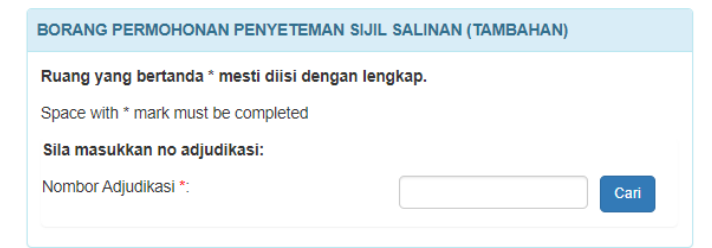

Rajah 2-3: Skrin untuk masukkan nombor adjudikasi

2.4 Borang permohonan Sijil Salinan (Tambahan) dipaparkan seperti Rajah 2-4.

| BORANG PERMOHONA                                  | N PENYETEMAN SIJIL SALINAN (TAMBAHAN) |  |  |  |  |  |
|---------------------------------------------------|---------------------------------------|--|--|--|--|--|
| Ruang yang bertanda * mesti diisi dengan lengkap. |                                       |  |  |  |  |  |
| Space with * mark must be completed               |                                       |  |  |  |  |  |
| Maklumat Sijil                                    | Salinan                               |  |  |  |  |  |
| Nombor Adjudikasi<br>Cawangan PDS / PKH           |                                       |  |  |  |  |  |
| Bilangan salinan                                  | Sila pilih 🗸                          |  |  |  |  |  |
| Nilai Sesalinan *                                 | RM 0                                  |  |  |  |  |  |
| Jumlah Dibayar                                    | RM 0                                  |  |  |  |  |  |
| Ulasan *                                          |                                       |  |  |  |  |  |
| Jana Sijil Salinan                                | m                                     |  |  |  |  |  |

Rajah 2-4: Borang Permohonan Sijil Salinan (Tambahan).

2.5 Jika nombor adjudikasi yang dimasukkan bukan milik individu tersebut, mesej seperti Rajah 2-5 dipaparkan.

| Gagal                                                                                                    | ×    |
|----------------------------------------------------------------------------------------------------|------|
| Carian adjudikasi "H01CAA4CC5XW012" tidak dapat diteruskan. Permohonan hanya dibenarkan ur<br>adjudikasi milik sendiri sahaja. | ntuk |
|                                                                                                    | ОК   |

Rajah 2-5: Paparan mesej jika adjudikasi yang dimasukkan bukan milik diri sendiri.

2.6 Jika sijil asal belum dicetak, mesej seperti Rajah 2-6 dipaparkan. Pengguna perlu cetak dahulu sijil asal.

| Gagal X                                                                                           | Rajah 2-6: Paparan<br>mesei jika sijil asal |
|---------------------------------------------------------------------------------------------------|---------------------------------------------|
| No Adjudikasi "T01D115D9CXM002" tidak dapat membuat salinan tambahan kerana belum mencetak sijil. | belum dicetak.                              |
| ОК                                                                                                |                                             |

Nota: Pengguna tidak boleh membuat permohonan sijil salinan tambahan jika adjudikasi asal bukan dijana di bawah kumpulan ID yang sama.

| Ruang yang bertanda * mesti diisi dengan lengkap.   Space with * mark must be completed   Maklumat Sijil Salinan   Nombor Adjudikasi   Cawangan PDS / PKH   Bilangan salinan   Sila pllih   Nilai Sesalinan *   RM   0           |
|----------------------------------------------------------------------------------------------------|
| Space with * mark must be completed          Maklumat Sijil Salinan         Nombor Adjudikasi         Cawangan PDS / PKH         Bilangan salinan         Sila pllih         Nilai Sesalinan *         RM         Jumlah Dibayar |
| Maklumat Sijil Salinan         Nombor Adjudikasi         Cawangan PDS / PKH         Bilangan salinan         Sila pilih         Nilai Sesalinan *         RM         Jumlah Dibayar                                              |
| Nombor Adjudikasi<br>Cawangan PDS / PKH<br>Bilangan salinan Sila pilih  Nilai Sesalinan * RM 0 Jumlah Dibayar RM 0                                                                                                    |
| Cawangan PDS / PKH<br>Bilangan salinan Sila pilih  Nilai Sesalinan RM 0 Jumlah Dibayar RM 0                                                                                                    |
| Bilangan salinan     Sila pllih       Nilai Sesalinan *     RM       Jumlah Dibayar     RM                                                                                                    |
| Nilai Sesalinan * RM 0<br>Jumlah Dibayar RM 0                                                                                                    |
| Jumlah Dibayar RM 0                                                                                                    |
|                                                                                                    |
| Ulasan*                                                                                                    |
|                                                                                                    |
|                                                                                                    |
| Ulasan*                                                                                                    |
|                                                                                                    |
|                                                                                                    |
|                                                                                                    |
|                                                                                                    |
| Ulasan*                                                                                                    |

## 3. DUTI ASAL RM0.00 / DIKECUALIKAN

- 3.1 Masukkan bilangan salinan yang diperlukan.
- 3.2 Jika duti asal RM0.00 atau duti dikecualikan, amaun Nilai Sesalinan dan Jumlah Dibayar yang dipaparkan adalah RM0. Rujuk Rajah 3-1.
- 3.3 Klik Jana Sijil Salinan. Mesej seperti Rajah 3-2 dipaparkan.

| Berjaya                                                             | ×  |
|---------------------------------------------------------------------|----|
| Pemohonan berjaya. Sila cetak Sijil Salinan(Tambahan) di tab Sijil. |    |
|                                                                     | ОК |

Rajah 3-2: Paparan mesej apabila permohonan berjaya.

| Makiumat Sijii S   | saiinan         |  |
|--------------------|-----------------|--|
| Nombor Adjudikasi  | H01C9A3A7AXW026 |  |
| Cawangan PDS / PKH | Wangsa Maju     |  |
| Bilangan salinan   | 1 ~             |  |
| Nilai Sesalinan *  | RM 0            |  |
| Jumlah Dibayar     | RM 0            |  |
| Ulasan *           |                 |  |
| Jana Sijil Salinan |                 |  |

RM0.00

3.4 Klik tab Maklumat Sijil Salinan. Status permohonan Sijil Salinan (Tambahan) bertukar ke Duti Dikecualikan atau Duti Telah Dibayar. Rujuk Rajah 3-3.

| Bil | Tarikh Permohonan   | Status            |
|-----|---------------------|-------------------|
| 1   | 02-06-2023 07:55:57 | Duti Dikecualikan |
|     | <br>                |                   |

Rajah 3-3: Paparan status di Tab Maklumat Sijil Salinan.

3.5 Klik tab Sijil. Sijil Salinan (Tambahan) telah dijana di senarai sijil. Rujuk Rajah 3-4.

| Senarai | Senarai Sijil   |                  |             |                |                     |              |              | S             |       |       |
|---------|-----------------|------------------|-------------|----------------|---------------------|--------------|--------------|---------------|-------|-------|
| Bil     | No. Sijil       | Jenis Sijil      | Jumlah Duti | Tarikh Bayaran | Tarikh Jana         | Tarikh Cetak | Dicetak Oleh | Status        | Sijil | Resit |
| 1       | W0121E231017495 | Asal             | RM 0.00     | -              | 20/01/2023 12:10:53 | -            | -            | Telah Dicetak | -     | -     |
| 2       | W0121E231017496 | Salinan          | RM 0.00     |                | 20/01/2023 12:10:53 |              |              | Telah Dicetak |       |       |
| 3       | W0126E231335956 | Salinan Tambahan | RM 0.00     | -              | 02/06/2023 19:55:57 |              | -            | Belum Cetak   | ٥     |       |

Rajah 3-4: Paparan status di Tab Maklumat Sijil Salinan.

3.6 Klik ikon pencetak. Sijil akan dipaparkan dan sedia untuk dicetak.

# 4. AMAUN DUTI ASAL > RM 0.00

- 4.1 Masukkan bilangan salinan yang diperlukan dalam borang permohonan salinan tambahan
- 4.2 Jumlah Dibayar = (Bilangan Salinan) x (Nilai Sesalinan). Rujuk rajah 4-1.
- 4.3 Klik butang Simpan. Status permohonan bertukar kepada Sedia Untuk Terima Bayaran Salinan. Skrin seperti Rajah 4-2 dipaparkan.

| BORANG PERMOHONAN PENYETEMAN                                                                       | SIJIL SALINAN (TAMBAHAN)                              | POPANC REPMOHONA                                                                    |                              |                                                            |               |
|----------------------------------------------------------------------------------------------------|-------------------------------------------------------|-------------------------------------------------------------------------------------|------------------------------|------------------------------------------------------------|---------------|
| Ruang yang bertanda * mesti diisi dengan lengkap.                                                  |                                                       | BORANG PERMONONA                                                                    | CE IARAN SISIE SALIN         | AN                                                         |               |
| Space with * mark must be completed                                                                |                                                       |                                                                                     |                              | **                                                         |               |
| Maklumat Sijil Salinan                                                                             |                                                       | Status                                                                              |                              | : G01CB4DBEFXW026<br>: Sedia Untuk Terima Bavaran Salinan  |               |
| Nombor Adjudikasi<br>Cawangan PDS / PKH<br>Bilangan salinan<br>Nilai Sesalinan *<br>Jumlah Dibayar | G01CB4DBEFXW026<br>Wangsa Maju<br>2<br>RM 10<br>RM 20 | Maklumat Suratcara<br>Bilangan Salinan<br>Amaun Sesalinan<br>Jumlah<br>Cara Bayaran | Bayaran Online (FPX)         | Log<br>: 2<br>: RM10.00<br>: RM20.00<br>: FPX Transactions | C Lihat Semua |
| Ulasan *                                                                                           | Tambah salinan                                        | Batal                                                                               |                              |                                                            |               |
| Simpan                                                                                             |                                                       | Rajah 4-<br>Untuk Te                                                                | 2: Paparan s<br>erima Bayara | krin semasa status S<br>In Salinan                         | edia          |

Rajah 4-1: Paparan Jumlah Dibayar RM20.00 (2xRM10.00)

4.4 Jika pemohon tidak ingin meneruskan permohonan, klik butang Batal untuk batalkan permohonan (Rujuk Rajah 4-3). Status permohonan asal akan kembali kepada Duti Telah Dibayar.

| BORANG PERMOHONAN CETAKAN SIJIL SALINAN |                     |                                    |             |  |  |
|-----------------------------------------|---------------------|------------------------------------|-------------|--|--|
|                                         |                     | к <sup>2</sup>                     |             |  |  |
| Nombor Adjudikasi                       | :                   | G01CB4DBEFXW026                    |             |  |  |
| Status                                  | :                   | Sedia Untuk Terima Bayaran Salinan |             |  |  |
|                                         |                     |                                    |             |  |  |
| Maklumat Suratcara Ba                   | ayaran Online (FPX) | Log                                | Lihat Semua |  |  |
| Rilongon Colinon                        |                     | 2                                  |             |  |  |
| Bilangan Saiman                         |                     | 2                                  |             |  |  |
| Amaun Sesalinan                         | 1                   | RM10.00                            |             |  |  |
| Jumlah                                  | :                   | RM20.00                            |             |  |  |
| Cara Bayaran                            | :                   | FPX Transactions                   |             |  |  |
|                                         |                     |                                    |             |  |  |
| Data                                    | Klik butang bat     | al jika tidak                      |             |  |  |
| Data                                    | mahu teruskan       | bayaran                            |             |  |  |
|                                         |                     |                                    |             |  |  |

Rajah 4-3: Papaparan butang batal untuk batal permohonan

4.5 Jika pemohon ingin meneruskan permohonan dan bayaran, klik tab Bayaran Online (FPX).

## 5. TAB BAYARAN ONLINE (FPX)

5.1 Maklumat dan bayaran berkaitan Sijil Salinan (Tambahan) dipaparkan di dalam tab Maklumat Sijil Salinan. Tab ini hanya wujud apabila ada rekod permohonan Sijil Salinan (Tambahan). Rujuk Rajah 5-1.

| 5.2 | Klik pautan Tarikh Permohonan di tab   |
|-----|----------------------------------------|
|     | Maklumat Sijil Salinan untuk ke borang |
|     | permohonan Sijil Salinan (Tambahan).   |
|     | Rujuk Rajah 5-2.                       |

BORANG PERMOHONAN CETAKAN SALINAN SIJIL

| -                                 | , ,                                  |           |                        |                 |                        |           |                  |                   |                |           |                          |
|-----------------------------------|--------------------------------------|-----------|------------------------|-----------------|------------------------|-----------|------------------|-------------------|----------------|-----------|--------------------------|
|                                   |                                      |           |                        |                 |                        |           |                  |                   |                |           |                          |
| RANG PENYET                       | EMAN SURAT CA                        | ARA - SEW | A / PAJAKAN (Seks      | syen 5, A       | kta Setem 1949)        |           | N                | lombor Adjudikasi | : L            | 01CB262   | 6AXB0CY                  |
|                                   |                                      |           |                        |                 |                        |           | S                | Status            | : Se           | edia Untu | k Terima Bayaran Salinan |
| Pejabat Duti<br>Prinsinal / S     | i Setem<br>ubsidiari                 |           | : Nilai<br>: Prinsinal |                 |                        |           |                  | 1                 |                |           |                          |
| Jenis Suratcara : Perjanjian Sewa |                                      |           | Mak                    | dumat Suratcara | Bayaran Online (FPX)   | Log       |                  |                   |                |           |                          |
| Nombor Adju                       | Nombor Adjudikasi : L01CB678.78XN0NL |           | : L01CB678.78XN0NL Bi  |                 | LOICB678.78XNONL       |           | Bilangan Salinan | : 2               | : 2            |           |                          |
| No. Rujukan                       | 1                                    |           | : -                    | na bay          | aran Salihan           |           | Α                | Amaun Sesalinan   | : RI           | v10.00    |                          |
|                                   |                                      |           |                        |                 |                        |           | J                | umlah             | : RI           | M20.00    |                          |
| Permohonan                        | Notis Taksiran                       | Surat     | Tindakan LHDN          | Sijil           | Maklumat Salinan Sijil | Bayaran E |                  | Jara Bayaran      | . Fr           | -X mansa  | actions                  |
| MAKI LIMA.                        |                                      | m         |                        |                 |                        |           | Detel            |                   |                |           |                          |
|                                   | I OALMAN OF                          |           | _                      |                 |                        |           | Datal            |                   |                |           |                          |
| Bil                               | Tarikh Perm                          | ohonan    |                        |                 |                        |           | Raial            | h 5-2. Bo         | rang permoho   | non       | Siiil Salinan            |
| 1 19-06-2023 05:19:37             |                                      |           |                        |                 |                        |           |                  | man               | Sijii Saillall |           |                          |
|                                   | L                                    |           | -                      |                 |                        |           | (Tam             | ibanan)           |                |           |                          |

Rajah 5-1: Tab Maklumat Sijil Salinan di borang penyeteman

5.3 Klik tab Bayaran Online (FPX). Skrin Bayaran Online (FPX) dipaparkan seperti Rajah 5-3.

| Maklumat Suratcara                                                                  | Bayaran Online (FPX)                                                                                                    | og                  |                     |   |  |  |  |
|-------------------------------------------------------------------------------------|----------------------------------------------------------------------------------------------------|---------------------|---------------------|---|--|--|--|
| Bayaran online<br>1. Jenis Akau                                                     | Sayaran*                                                                                                    | X                   | Sila Pilih          | ~ |  |  |  |
| - Bayaran Duti<br>- Setiap Pemb<br>- Waktu operas<br>- Untuk membu<br>- Jumlah maks | 1. Jenis Akaun Bayaran*       Sila Pilih         - Bayaran Duti Setem secara online melalui FPX (Financial Process Exchange). Khidmat ini menggunakan FPX sebagai gateway untuk pengguna membayar Duti Setem.         - Setiap Pembayar Duti hendaklah mempunyai akaun perbankan internet dan pastikan AKTIF         - Waktu operasi untuk pembayaran online (FPX) bermula 1.00 pagi hingga 11.59 malam         - Untuk membuat bayaran melalui FPX, sila pastikan pop-up blocker tidak Aktif         - Jumlah maksima RM500,000.00 dibenarkan untuk Akaun Individu manakala jumlah sehingga RM100,000,000 untuk Akaun Syarikat. |                     |                     |   |  |  |  |
| - Sebarang pe                                                                       | rtanyaan, sila hubungi cawang                                                                                                    | an Pejabat Setem LI | HDN yang berdekatan |   |  |  |  |

Rajah 5-3: Tab Bayaran Online (FPX)

5.4 Pilih Jenis Akaun Bayaran = 'Individu' atau 'Syarikat' dan maklumat bayaran akan dipaparkan.

5.5 Masukkan e-mel dan pilih bank. Rujuk Rajah 5-4.

|                                                 | (                                       |   |
|-------------------------------------------------|-----------------------------------------|---|
|                                                 |                                         |   |
|                                                 |                                         |   |
| 1. Jenis Akaun Bayaran*                         | Akaun Syarikat                          | ` |
| 2. No. Adjudikasi                               | : G01CA22AE1XQ040                       |   |
| 3. Jenis Penyeteman                             | : Penyeteman Am                         |   |
| 4. Jenis Duti                                   | : Sijil Salinan(Tambahan)               |   |
| 5. Nama Ejen                                    | : Chai Yaw                              |   |
| 6. Tarikh Permohonan Bayaran                    | : 08/07/2023 21:26                      |   |
| 7. Duti / Fi                                    | : RM 0.00                               |   |
| 8. Penalti Lewat Bayar                          | : RM 0.00                               |   |
| 9. Pelarasan (Duti Kompaun Sahaja)              | : RM 0.00                               |   |
| 10. Salinan                                     | : RM 10.00                              |   |
| 11. Jumlah                                      | : RM 10.00                              |   |
| 12. Emel                                        | stamping@hasil.gov.my                   |   |
| 13. Bank                                        | TEST0021                                |   |
| By clicking on the "Teruskan Bayaran FPX" butto | n you agree to FPX's Terms & Conditions |   |

Rajah 5-4: Skrin Bayaran Online (FPX)

5.6 Klik butang 'Teruskan Bayaran FPX' dan skrin bank akan dipaparkan. Rujuk Rajah 5-5.

| FPX | BANK                |  |
|-----|---------------------|--|
|     | Sign in to continue |  |
|     | User Id             |  |
|     | User Id             |  |
|     | Password            |  |
|     | Password            |  |
|     | Sign in Cancel      |  |

Rajah 5-5 : Skrin bank

5.7 Jika pilih akaun syarikat, transaksi ini dilakukan oleh '*Maker*'. Jika transaksi oleh '*Maker*' berjaya, skrin pengesahan penerimaan bayaran akan dipaparkan. Status bayaran adalah Perlu Tindakan Pelulus Syarikat. Rujuk Rajah 5-6.

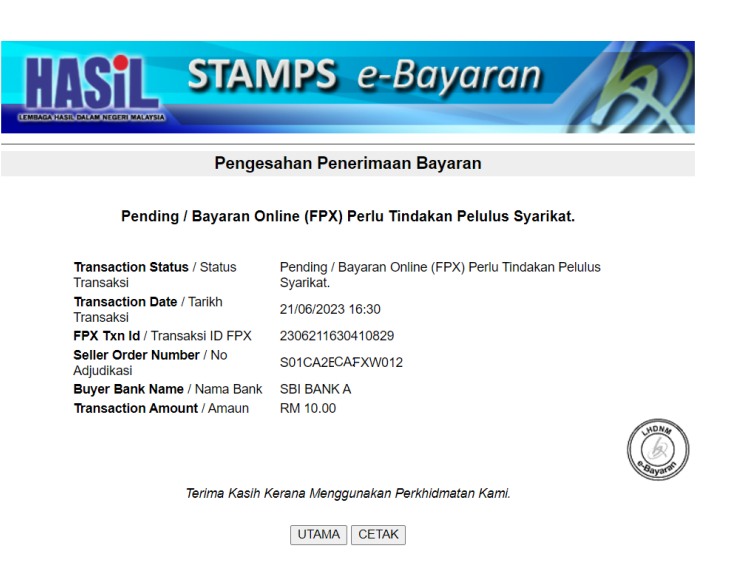

Rajah 5.6: Skrin Pengesahan Penerimaan Bayaran – Perlu Tindakan Pelulus Syarikat

5.8 Status adjudikasi dan status permohonan Sijil Salinan bertukar ke Perlu Kelulusan Bayaran (FPX). Rujuk Rajah 5-7.

| ORANG PENYET       | TEMAN SURAT CA        | RA - PINE | OAH MILIK HARTA                    | TANAH (Seksyen 5, Akta Set | em 1949)      |         |                         |       |  |
|--------------------|-----------------------|-----------|------------------------------------|----------------------------|---------------|---------|-------------------------|-------|--|
|                    |                       |           |                                    |                            |               |         |                         |       |  |
|                    |                       |           |                                    |                            |               |         |                         |       |  |
| Pejabat Duti Setem |                       |           | : Cheras                           |                            |               |         |                         |       |  |
| Jenis Surat Cara   |                       |           | : Borang 14A                       |                            |               |         |                         |       |  |
| Nombor Adj         | udikasi               |           | H01CA74A74XW025                    |                            |               |         |                         |       |  |
| Status             |                       |           | : Perly Kelulusan Bavaran (FPX)    |                            |               |         |                         |       |  |
| No. Rujukar        | 1                     |           | TJSSUED/SG/210244/(D/29/08)/MO/sva |                            |               |         |                         |       |  |
| · · · ·            |                       |           | . 1.1550ED/501210244(D/2606)MO/Sya |                            |               |         |                         |       |  |
|                    |                       |           |                                    |                            |               |         |                         |       |  |
| Permohonan         | Notis Taksiran        | Surat     | Tindakan LHDN                      | Maklumat Salinan Sijil     | Bayaran Balik | Replika | Audit Log               |       |  |
|                    |                       |           |                                    |                            |               |         |                         |       |  |
| MAKLUMA            | I SALINAN SI          |           |                                    |                            |               |         |                         |       |  |
|                    |                       |           |                                    |                            |               |         |                         |       |  |
| Bil                | Bil Tarikh Permohonan |           |                                    |                            |               |         |                         |       |  |
| 1                  | 21.06.2023            | 04:54:58  |                                    |                            |               |         | Perlu Kelulusan Bayaran | (EPX) |  |
|                    |                       |           |                                    |                            |               |         |                         | (···· |  |
|                    |                       |           |                                    |                            |               |         |                         |       |  |

Rajah 5-7: Status Perlu Kelulusan Bayaran (FPX).

- 5.9 '*Checker*' perlu mengambil tindakan untuk meluluskan transaksi dari applikasi bank masing-masing.
- 5.10 Jika bayaran dibatalkan di aplikasi bank atau tidak berjaya, status adjudikasi dan status permohonan Sijil Salinan akan dikemaskini kepada Sedia Untuk Terima Bayaran Salinan. Sistem paparkan status bayaran sebagai Gagal. Rujuk Rajah 5.8

| ORANG PERMOHONAN CETAK.     | AN SALINAN SIJIL                              |                     |             |             |                |                    |              |
|-----------------------------|-----------------------------------------------|---------------------|-------------|-------------|----------------|--------------------|--------------|
| Nombor Adjudikasi<br>Status | : H01CA74A74XW025<br>: Sedia Untuk Terima Bay | aran Salinan        |             |             |                |                    |              |
| Maklumat Suratcara Bayara   | an Online (FPX) Log                           |                     |             |             |                |                    | C Lihat Semi |
| Senarai Transaksi FPX       |                                               |                     |             |             |                |                    |              |
| Transaksi ID                | Transaksi FPX                                 | Tarikh Transaksi    | Bank        | Jumlah (RM) | Status Bayaran | Catatan            | Tindakan     |
| 16307330                    | 2306211655470912                              | 21/06/2023 16:55:47 | TEST BANK A | 10.00       | Gagal          | Insufficient Funds |              |
| Proses Bayaran Baru         |                                               |                     |             |             |                |                    |              |
|                             |                                               |                     |             |             |                |                    |              |
| Batal                       |                                               |                     |             |             |                |                    |              |

Rajah 5-8: Paparan skrin jika status bayaran Gagal

- 5.11 Permohonan boleh dibatalkan jika status bayaran 'Gagal'.
- 5.12 Jika ingin meneruskan semula proses bayaran, klik butang Proses Bayaran Baru dan ulangi semula langkah 5.3.
- 5.13 Jika bayaran berjaya diluluskan oleh pemilik akaun bank status adjudikasi dan status permohonan Sijil Salinan akan dikemaskini ke 'Duti Telah Dibayar'. Rujuk Rajah 5-9.

| No. Rujukan : MSSMR/RS/LILY/122897/2011/POT/CF<br>Permohonan Notis Taksiran Surat Tindakan LHDN Siji Maklumat Salinan Siji Bayaran Balik<br>MAKLUMAT SALINAN SIJIL | k Replika |
|----------------------------------------------------------------------------------------------------|-----------|
| No. Rujukan : MSSMR/RS/LILY/122897/2011/POT/CF Permohonan Notis Taksiran Surat Tindakan LHDN Siji Maklumat Salinan Siji Bayaran Balik                              | k Replika |
| No. Rujukan : MSSMR/RS/LILY/122897/2011/POT/CF                                                                                                    |           |
| Pejabal Dufi Setem : Wangsa Maju<br>Jenis Surat Cara : Borang 14A<br>Nombor Adjudikasi : H01C801401X/W026<br>Status : Dufi Telah Dibayar                           |           |

Rajah 5-9: Status Duti Telah Dibayar.

5.14 Klik tab Sijil. Sijil Salinan (Tambahan) telah dijana di senarai sijil. Rujuk Rajah Rajah 5-10.

| Perr | nohonan Notis Taks | iran Surat          | Tindakan LH    | DN Siji Ma             | aklumat Salinan Sijil  | Bayaran Balik          | Replika Audit             | Log           | Lh    |
|------|--------------------|---------------------|----------------|------------------------|------------------------|------------------------|---------------------------|---------------|-------|
| Ser  | arai Sijil         |                     |                |                        |                        |                        |                           |               |       |
| Bil  | No. Sijil          | Jenis Sijil         | Jumlah<br>Duti | Tarikh Bayaran         | Tarikh Jana            | Tarikh Cetak           | Dicetak Oleh              | Status        | Sijil |
| 1    | W02622.224968583   | Asal                | RM 2,018.00    | 22/08/2022<br>00:00:00 | 22/08/2022<br>00:00:00 | 24/08/2022<br>00:00:00 | Noor Zuha Binti<br>Ismail | Telah Dicetak | •     |
| 2    | H02623231335985    | Salinan<br>Tambahan | RM 10.00       | 05/06/2023<br>13:05:17 | 05/06/2023<br>13:05:17 | 05/06/2023<br>13:37:36 | Noor Zuha Binti<br>Ismai  | Belum Cetak   | ۵     |

Rajah 5-10: Tab Sijil

5.15 Klik ikon pencetak. Sijil dipaparkan dan sedia untuk dicetak. Gunakan fungsi cetak Format PDF

| Tindakan                                                                                                    |                                                                                                    |
|----------------------------------------------------------------------------------------------------|----------------------------------------------------------------------------------------------------|
| Nota:                                                                                                    | Simpan dalam format<br>PDF sebelum dicetak                                                                             |
| <ol> <li>Klik butang Muat turun &amp; Cetak untuk terus estak sijil. F</li> <li>Klik butang Cetak Format PDF untuk sigraan sijil dalam</li> <li>Klik butang tutup untuk kembali ke sirin asal.</li> </ol> | Pastikan pencetak telah diset kepada default sebelum cetak sijil atau<br>i bentuk PDF atau                             |
| Peringatan: Siji / resinctioni setem hanya boleh dicetai<br>Muat turun & Cetak Cetak Format POT Tutup                                                                                                    | t atau disimpan SEKALI sahaja. Sila emel kepada <u>stamps@hasil.gov.my</u> jika tidak berjaya simpan atau cetak sijil. |

#### PETIKAN SUB SEKSYEN 77B (2) AKTA SETEM 1949

| ~~~      |                                                                                                    |                                                                                                    |                                           |    |
|----------|----------------------------------------------------------------------------------------------------|----------------------------------------------------------------------------------------------------|-------------------------------------------|----|
| CO       |                                                                                                    |                                                                                                    | 1 SALIN                                   | AN |
| 0.       | 87 (Phn 10017)                                                                                                    |                                                                                                    |                                           | 1  |
|          | <b>(1)</b>                                                                                                    | LEMBAGA HASIL DALAM NEGERI MALAY<br>MENARA HASIL<br>PERSIARAN RIMBA PERMAI                                                                                                    | SIA                                       |    |
| <u>K</u> | ERAJAAN MALAYSIA                                                                                                    | CYBER 8, 63000 CYBERJAYA<br>SELANGOR DARUL EHSAN                                                                                                    |                                           |    |
|          | (Sila leka<br>Pierat                                                                                                    | STAMP CERTIFICATE<br>atkan sijil setem ini ke atas surat cara sebagai bukti pen<br>e atach this atemp certificate to the instrument as evidence of at                                                                                                    | yeteman)                                  |    |
|          | Cara Bayaran Payment Method<br>No. Adjudikasi Adjudication No.                                                                                                    | FPX TRANSACTIONS<br>L01C856F6AXM019 (SALINAN 1/1)<br>PER JANJI JAN JEWA                                                                                                    |                                           |    |
|          | Type Of Instrument<br>Tarikh Surat Cara<br>Date Of Instrument                                                                                                    | SURAT CARA UTAMA<br>02/08/2022                                                                                                    |                                           |    |
|          | Balasan Consideration<br>Maklumat Pihak Pertama / Pe                                                                                                    | RM 0.00<br>injual / Pemberi First Party / Vendor / Transferor / Assignor                                                                                                    |                                           |    |
|          | Maklumat Pihak Kedua / Pem<br>NINE MONTH SERVICES, (20                                                                                                    | ibell / Penerima Second Party / Purchaser / Transferee / Asa<br>8221443875)                                                                                                    | gnee                                      |    |
|          | Butiran Harta / Suratcara Prop<br>G11-11, PANGSAPURI KOTA                                                                                                    | erly / Instrument Description<br>EMAS, 21300 NEGERI SEMBILAN                                                                                                    |                                           |    |
|          |                                                                                                    | LHDN                                                                                                    |                                           |    |
|          |                                                                                                    | MALAYSIA                                                                                                    |                                           |    |
|          | Dengan ini disahkan surat car                                                                                                    | a ini disetem dan diindors seperti maklumat di bawah:                                                                                                    |                                           |    |
|          | Ne. Sijil Seten sage                                                                                                    | da fayel yel ////////////////////////////////                                                                                                    | 5268 //////////////////////////////////// |    |
|          | Tarikh Penyeteman, ba                                                                                                    | da di shudiqiqi<br>Antalia bi tiyaha bubi                                                                                                    |                                           |    |
|          | Penalti Pening                                                                                                    | RM 0.00                                                                                                    |                                           |    |
|          | Jumlah Dibayan hala A                                                                                                    | aduat Palas                                                                                                    |                                           |    |
|          |                                                                                                    |                                                                                                    |                                           |    |
|          | <b>新京都</b>                                                                                                    | bo and a second second se |                                           |    |
|          | A REPORT OF A REAL PROPERTY OF A REAL PROPERTY OF A |                                                                                                    |                                           |    |

LEMBAGA HASIL DALAM NEGERI MALAYSIA

## 6. PEMBAYARAN ONLINE (FPX)

6.1 Layari laman sesawang STAMPS di https://stamps.hasil.gov.my. Rujuk Rajah 6-1.

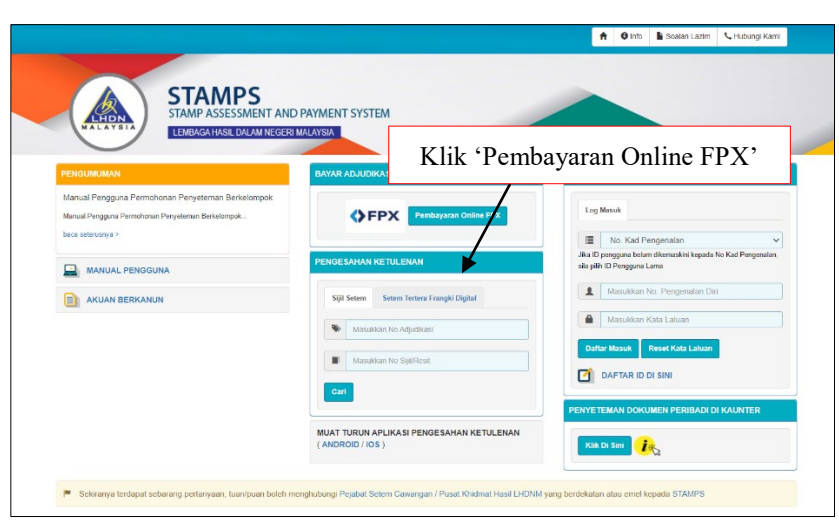

Rajah 6-1: Halaman Utama STAMPS

6.2 Klik butang 'Pembayaran Online FPX' dan skrin Bayaran Duti Setem Melalui FPX akan dipaparkan. Rujuk Rajah 6-2.

| BAYARAN DUTI SETEM MELALUI FPX |                                                                                                    |
|--------------------------------|----------------------------------------------------------------------------------------------------|
|                                | - Bayaran duti setem secara online melalui FPX (Financial Process Exchange). Khidmat ini menggunakan FPX sebagai gateway<br>untuk pengguna membayar duti setem. |
|                                | - Setiap pembayar duti hendaklah mempunyai akaun perbankan internet yang berstatus AKTIF                                                                        |
|                                | - Waktu operasi untuk pembayaran online (FPX) adalah bermula dari 1.00 pagi hingga 11:59 malam                                                                  |
|                                | - Untuk membuat bayaran melalui FPX, sila pastikan pop-up blocker TIDAK AKTIF                                                                                   |
|                                | - Jumlah pembayaran maksima yang dibenarkan adalah RM500,000 00 dibenarkan untuk Akaun Individu manakala<br>RM100,000,000 00 untuk Akaun Syarikat.              |
|                                | - Jika ada sebarang pertanyaan, sila hubungi Pejabat Setem Cawangan Pusat Khidmat Hasi atau emai ke<br>stamps@hasil.gov.my                                      |
| Carian Adjudikasi:             | Carl                                                                                                    |
|                                | Masukkan 6 aksara kod pengesahan seperti<br>di bawah                                                                                                    |
|                                | VRN9k3 Otter                                                                                                    |
|                                | Masukkan kod pengesahan di atas                                                                                                    |

Rajah 6-2: Skrin bayaran duti setem melalui FPX

- 6.3 Masukkan nombor adjudikasi dan kod pengesahan dengan tepat. Klik butang Cari.
- 6.4 Pilih Jenis Akaun "Individu" atau "Syarikat". Maklumat bayaran akan dipaparkan seperti Rajah 6-3.

| 1. No Adjudikasi                     |          | H01CA407B2XA006                              |   |
|--------------------------------------|----------|----------------------------------------------|---|
| 2. Jenis Akaun                       | :        | Akaun Syarikat                               | , |
| 3. Jenis Penyeteman                  |          | Pindah Milik Harta Tanah                     |   |
| 4. Jenis Duti                        | :        | Sijil Salinan(Tambahan)                      |   |
| 5. Nama Ejen                         | :        | Awam                                         |   |
| 6. Tarikh Permohonan Bayaran         | :        | 06/06/2023 09:16:54                          |   |
| 7. Duti / Fi                         | :        | RM 0.00                                      |   |
| 8. Penalti Lewat Bayar               | :        | RM 0.00                                      |   |
| 9. Pelarasan (Duti Kompaun Sahaja)   | :        | RM 0.00                                      |   |
| 10. Salinan                          | :        | RM 30.00                                     |   |
| 11. Jumlah                           |          | RM 30.00                                     |   |
| 12. Nama Pembayar Duti               | :        |                                              |   |
| 13. No Kad Pengenalan                | :        |                                              |   |
| 14. Emel                             | :        |                                              |   |
| 15. Bank                             | :        | Sila Pilih 🗸                                 |   |
| By clicking on the "Teruskan Bayaran | FPX" but | tton, you agree to FPX's Terms & Conditions. |   |

Rajah 6-3: Paparan maklumat bayaran

- 6.5 Masukkan nama, no kad pengenalan, emel dan pilih bank. Pastikan e-mel yang dimasukan tepat dan masih aktif.
- 6.6 Klik butang 'Teruskan Bayaran FPX' dan skrin bank akan dipaparkan. Teruskan proses bayaran melalui bank yang dipilih.

- 6.7 Jika bayaran gagal, ulang langkah 6.2.
- 6.8 Jika bayaran berjaya, sistem akan jana sijil dan pautan cetakan sijil dihantar ke alamat e-mel yang dimasukkan. Rujuk Rajah 6-4.

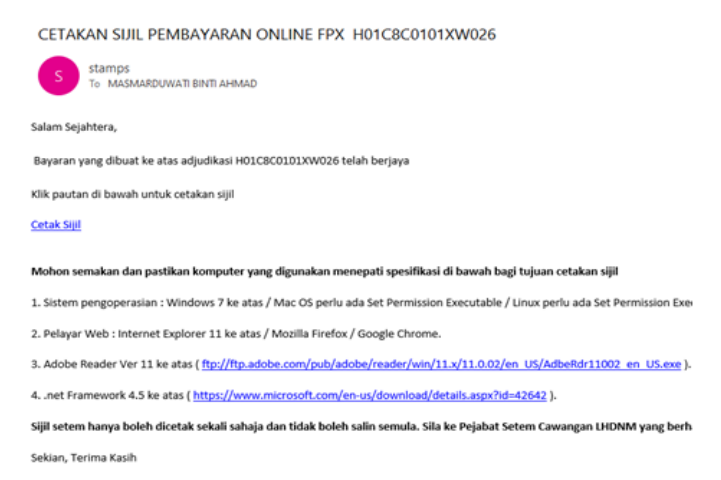

#### Rajah 6-4: Status Duti Telah Dibayar.

6.9 Di e-mel yang diterima, klik pautan Cetak Sijil. Skrin senarai sijil dipaparkan seperti Rajah 6-5.

| Pejat<br>Jenis<br>Nomi<br>Statu | bat Duti Setem<br>a Surat Cara<br>bor Adjudikasi<br>as | STAMPS<br>STAMPASESSMENT<br>LEMPAGAHASE DALAM NE<br>Orang 14A<br>HotCA35A74XW025<br>Dudi Telah Dibayar | AND PAYMENT<br>Geri Malaysia                                                         | SYSTEM                                                                                                    |                                                                                              |                                                                                              |                                                             |             |       |       |
|---------------------------------|--------------------------------------------------------|----------------------------------------------------------------------------------------------------|--------------------------------------------------------------------------------------|----------------------------------------------------------------------------------------------------|----------------------------------------------------------------------------------------------|----------------------------------------------------------------------------------------------|-------------------------------------------------------------|-------------|-------|-------|
| Bil                             | No. Sijil                                              | Jenis Sijil                                                                                            | Jumlah Duti                                                                          | Tarikh Bayaran                                                                                             | Tarikh Jana                                                                                  | Tarikh Cetak                                                                                 | Dicetak Oleh                                                | Status      | Sijil | Resit |
| 1                               | H0256A231336248                                        | Salinan Tambahan                                                                                       | RM 10.00                                                                             | 21/06/2023                                                                                                 | 21/06/2023                                                                                   | -                                                                                            | -                                                           | Belum cetak |       | 1     |
|                                 |                                                        |                                                                                                    |                                                                                      |                                                                                                    |                                                                                              |                                                                                              |                                                             |             |       |       |
|                                 |                                                        |                                                                                                    |                                                                                      |                                                                                                    |                                                                                              |                                                                                              |                                                             |             |       |       |
| Γ                               |                                                        | An<br>Anda                                                                                             | da hanya dibenarkan<br>Sila pastikan pen<br>I dinasihatkan agar ti                   | mencetak atau menyim<br>cetak datam keadaan be<br>dak menekan butang CA                                    | pan siji / resit rasmi s<br>rsedia jika klik muat<br>NCEL semasa prose                       | setem SEKALI sahaj<br>turun dan cetak.<br>es cetakan dilaksana                               | ja.<br>kan:                                                 |             |       |       |
|                                 |                                                        | Mohon semakan dan                                                                                      | pastikan komput                                                                      | er yang digunakan i                                                                                        | menepati spesifik                                                                            | kasi di bawah ba                                                                             | gi tujuan cetakan                                           | sijil       |       |       |
| 1<br>2<br>3<br>4                | 1.<br>2.<br>3.<br>4.                                   | Sistem pengoperasian<br>Adobe Reader<br>.n                                                             | : Windows 7 ke atas<br>Pelayar Web<br>Ver 11 ke atas ( ftp://<br>et Framework 4.5 ke | / Mac OS perlu ada 'Se'<br>: Internet Explorer 11 ke<br>ftp.adobe.com/pub/adob<br>atas ( https://www.micro | Permission Executa<br>atas / Mozilla Firefo:<br>e/reader/win/11.x/11.<br>soft.com/en-us/down | ble' / Linux perlu ada<br>x / Google Chrome.<br>0.02/en_LUS:/AdbeRc<br>load/details.aspx?id= | r 'Set Permission Exer<br>dr11002_en_US exe ).<br>=42642 ). | outable".   |       |       |

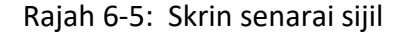

6.10 Klik ikon pencetak. Sijil dipaparkan dan sedia untuk dicetak. Gunakan fungsi cetak Format PDF.

| Tindakan                                                                                                    |                                            |  |  |  |  |
|----------------------------------------------------------------------------------------------------|--------------------------------------------|--|--|--|--|
| Nota:                                                                                                    | Simpan dalam format<br>PDF sebelum dicetak |  |  |  |  |
| <ol> <li>Klik butang Muat turun &amp; Cetak untuk terus cetak sijil. Pastikan pencetak telah diset kepada default sebelum cetak sijil atau</li> <li>Klik butang Cetak Format PDF untuk signan sijil dalam bentuk PDF atau</li> <li>Klik butang tutup untuk kembali ke prin asal.</li> </ol> |                                            |  |  |  |  |
| Peringatan: Sili / resiles.mi setem hanya boleh dicetak atau disimpan SEKALI sahaja. Sila emel kepada stamos@hasil.gov.my lika tidak berjaya simpan atau cetak sili.                                                                                                    |                                            |  |  |  |  |
| Must Iurun & Cetak Cetak Formal PDF Tutup                                                                                                    |                                            |  |  |  |  |

Rajah 6-6: Skrin Tindakan Cetak Sijil

-tamat-